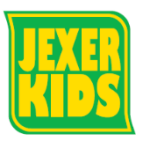

## 予約確認・振替取り消し

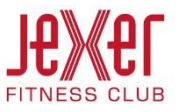

① 「予約の確認・キャンセル」をクリックします。

| レッスン予約メニュー  |
|-------------|
|             |
| 振替·欠席受付     |
| レッスン予約申込    |
| 予約の確認・キャンセル |
|             |
|             |
|             |

② 欠席内容については区分ごとに色分けされています。

| 出席回      | 数  |    |    |    |    |    |                       |  |  |  |
|----------|----|----|----|----|----|----|-----------------------|--|--|--|
| 6回       |    |    |    |    |    |    |                       |  |  |  |
| 開校月      |    |    |    |    |    |    |                       |  |  |  |
| 月度指定日付指定 |    |    |    | Ê  |    |    |                       |  |  |  |
| 2015年 3月 |    |    |    |    |    | •  | 通常出席                  |  |  |  |
| в        | 月  | 火  | 水  | 木  | 숲  | ±  | 振替出席<br>通常欠席<br>毎日20年 |  |  |  |
| 1        | 2  | 3  | 4  | 5  | 6  | 7  | 振替欠席                  |  |  |  |
| 8        | 9  | 10 | 11 | 12 | 13 | 14 | 通常予定<br>振替予定・予約       |  |  |  |
| 15       | 16 | 17 | 18 | 19 | 20 | 21 | 混在                    |  |  |  |
| 22       | 23 | 24 | 25 | 26 | 27 | 28 | 公休                    |  |  |  |
| 29       | 30 | 31 | 1  | 2  | 3  | 4  |                       |  |  |  |

③ 振替をキャンセルする場合、「振替取消」をクリックします。
※欠席は取消しされていません。欠席もキャンセルする
場合は「欠席取消」(⑤参照)が必要となります。

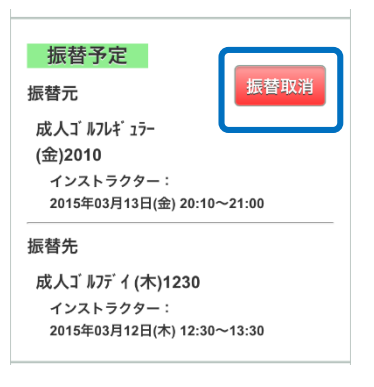

④ キャンセル内容が表示されますので、「確定する」を クリックします。

| 振替キャ               | シセルの確認                   |
|--------------------|--------------------------|
| 内容を確認して            | ください。                    |
| 届出情報               |                          |
| 振替届出日              |                          |
| 2015年03月11日        | (水)                      |
| 欠席情報               |                          |
| 日付                 |                          |
| 2015年03月13日        | (金)                      |
| 時間                 |                          |
| 20:10~21:00        |                          |
|                    | •<br>•                   |
| 確認メール希             | 望送付先                     |
| 送付先変更              |                          |
| 1                  |                          |
| 上記の内容でよ<br>る」ボタンをク | ろしければ、「確定す<br>リックしてください。 |
|                    |                          |
|                    |                          |

⑤ 振替キャンセル完了後、元のクラス(在籍クラス)に

戻る場合は「欠席取消」が必要になります。

| 無届欠席<br>成人ゴルフレギュラー (金)201/<br>インストラクター:<br>2015年03月06日(金) 20:10-             | 0<br>~21:00    |  |
|------------------------------------------------------------------------------|----------------|--|
| 届出欠席<br>成人ゴルフレギュラー<br>(金)2010<br>インストラクター:<br>2015年03月13日(金) 20:10-          | 欠席取消<br>~21:00 |  |
| <mark>出席予定</mark><br>成人ゴルフレギュラー (金)201<br>インストラクター:<br>2015年03月20日(金) 20:10・ | 0<br>~21:00    |  |

⑦ 在籍クラスの定員が満員の場合、「欠席取消」はできません。

## 予約の確認・キャンセル

クラス定員が満員のため、欠席取消できません。振替を行ってください。

※在籍クラスに戻った場合、振替はカウントされません

⑥ キャンセル内容が表示されますので、「確定する」を

## クリックします。

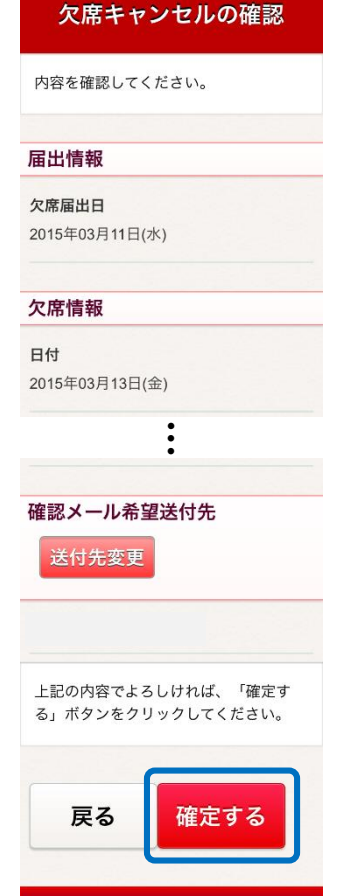